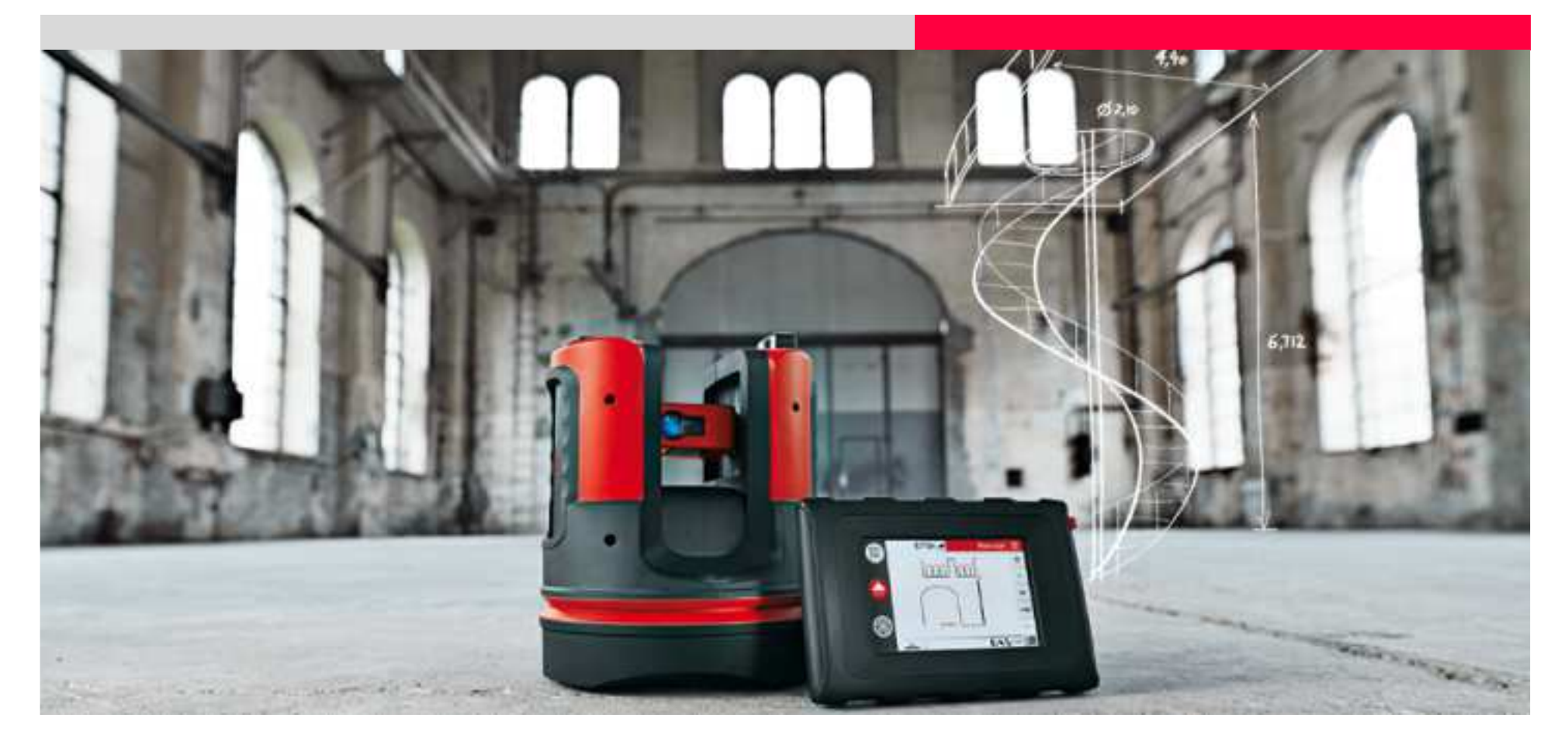

## Leica 3D Disto Area & Volume, Roof Measurement

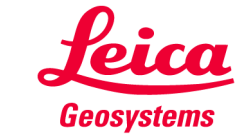

### Horizontal Area Measurements and Results

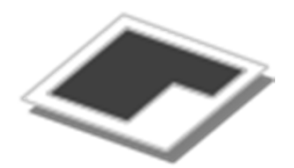

# В Α measurement horizontal area С D Area ~0.00 - when it has to be **right**

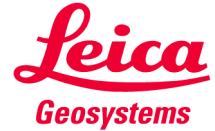

# Horizontal Volume

**Measurements and results** 

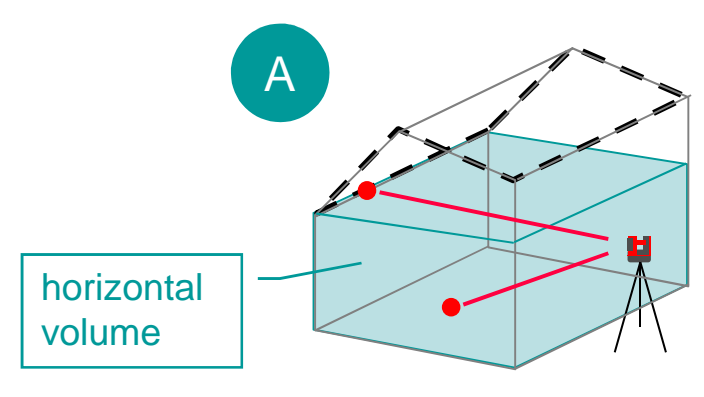

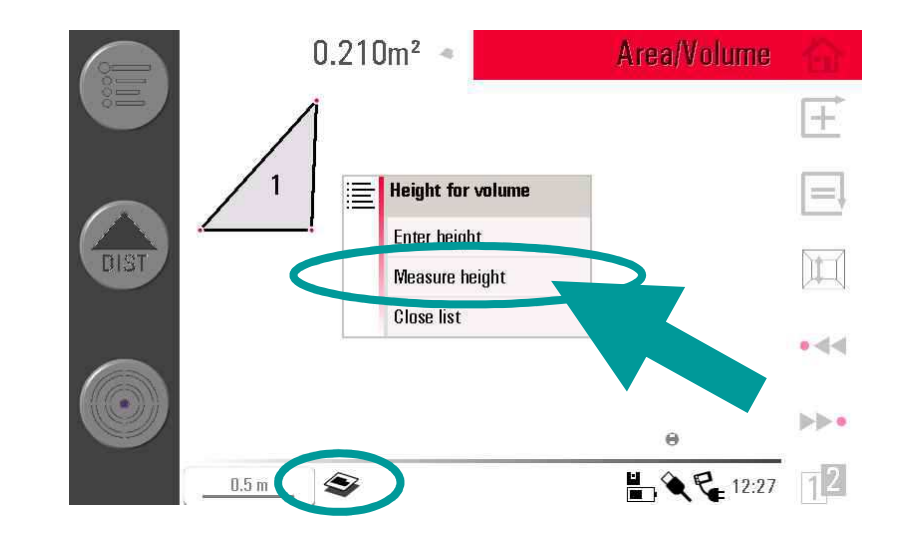

Having measured the area you can enter a height or measure two points instead.

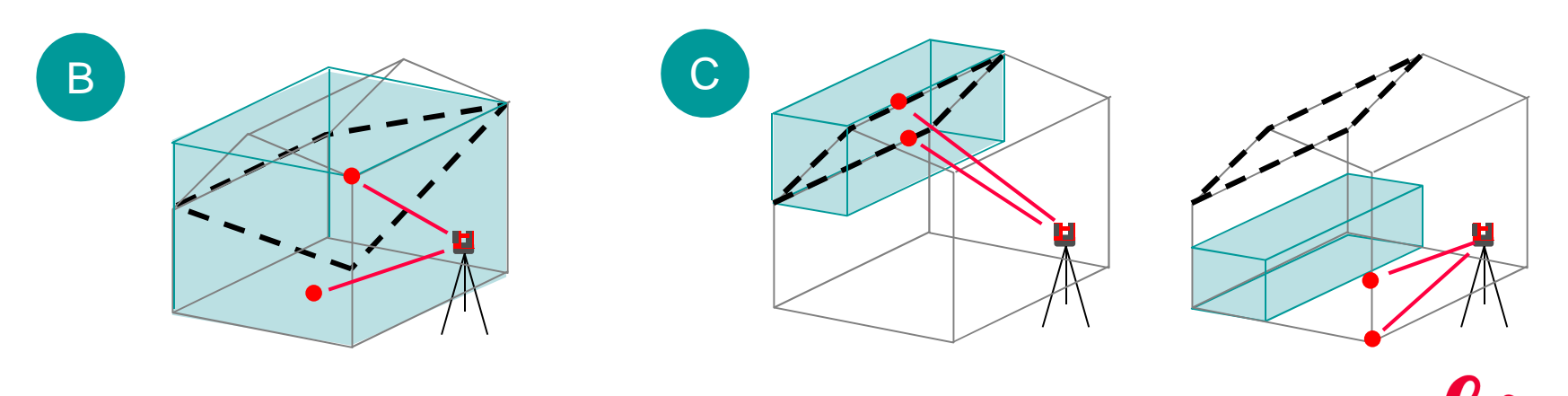

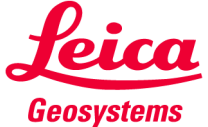

# Slope Area

### **Measurements and Results**

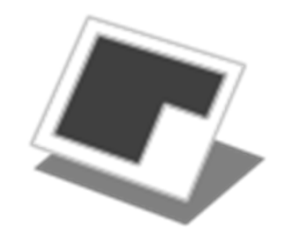

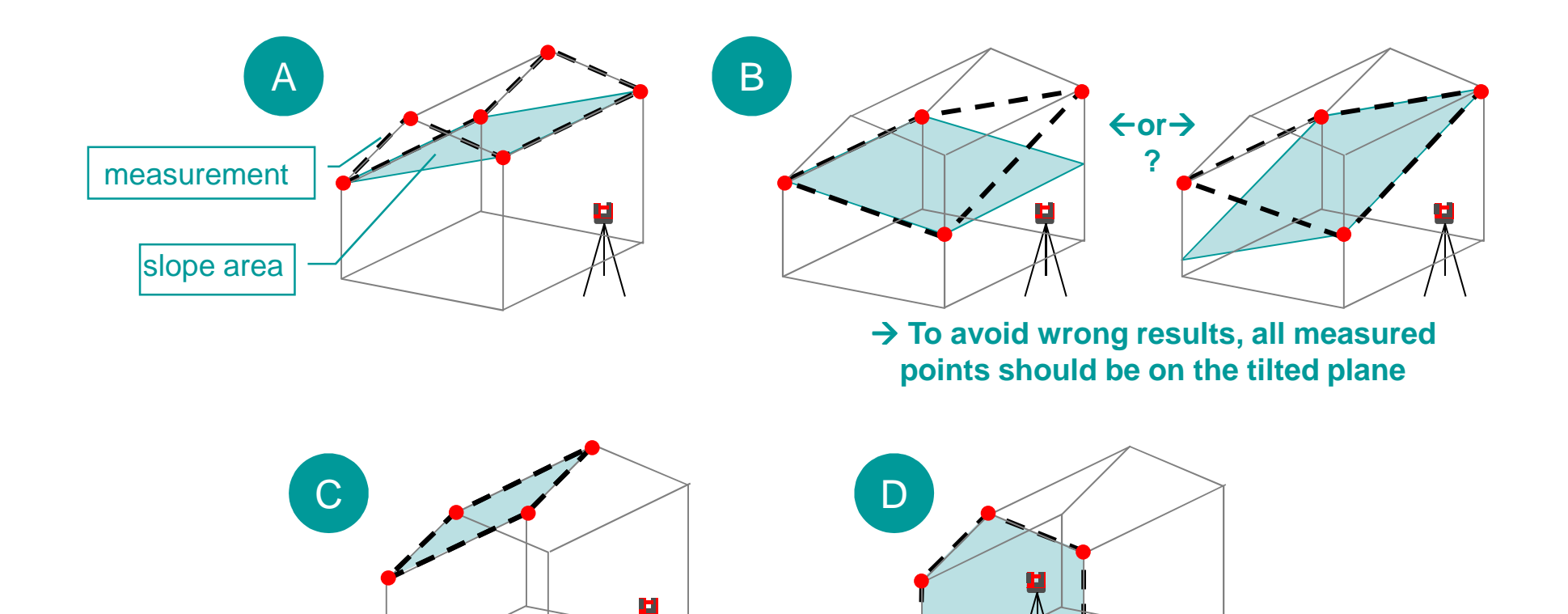

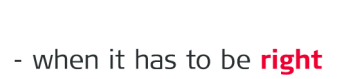

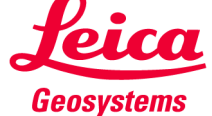

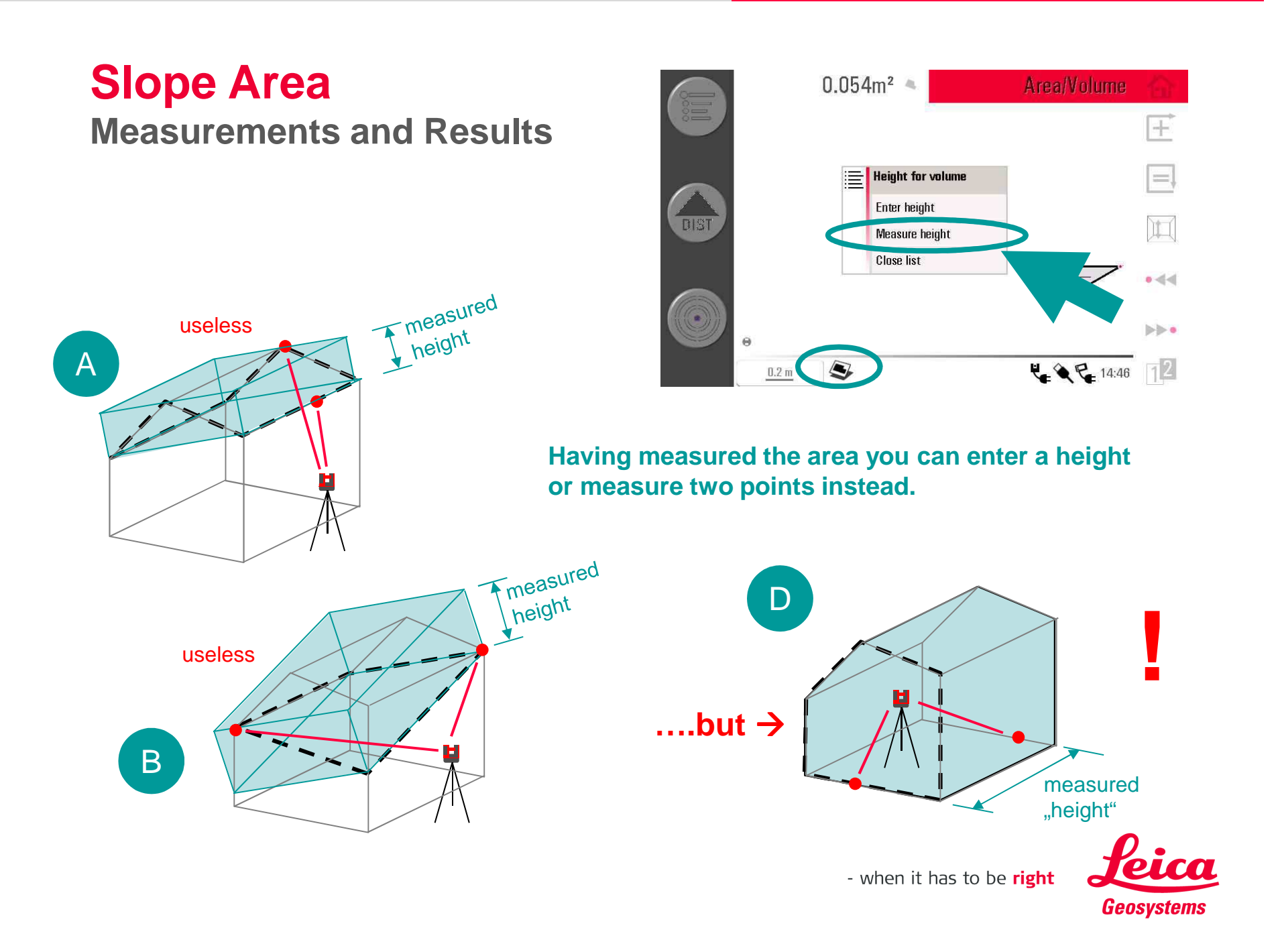

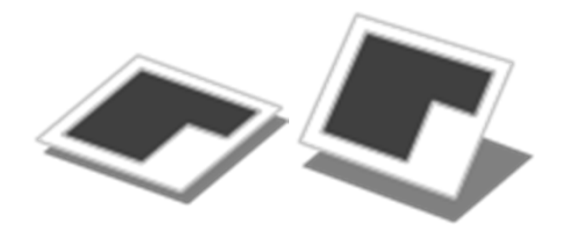

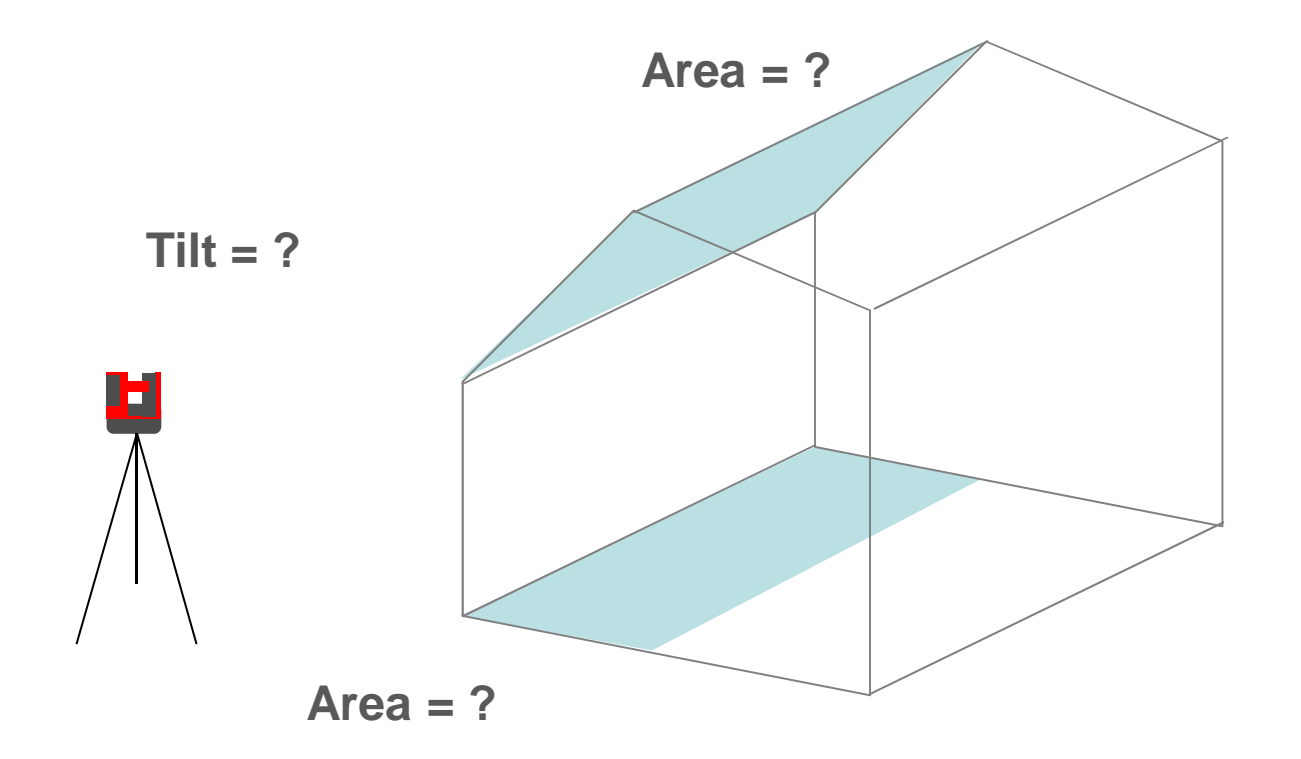

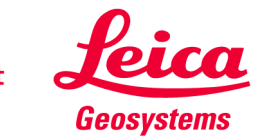

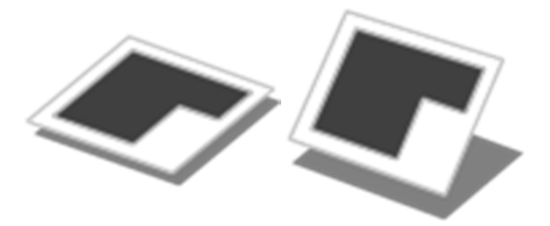

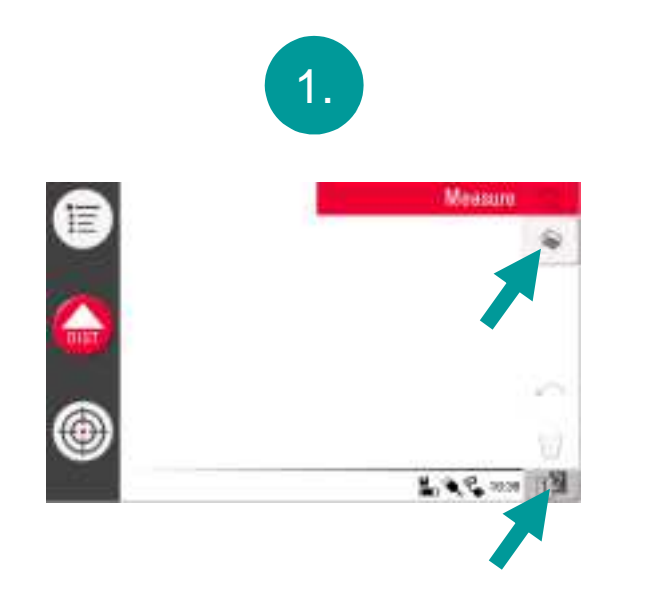

Start «Area» application

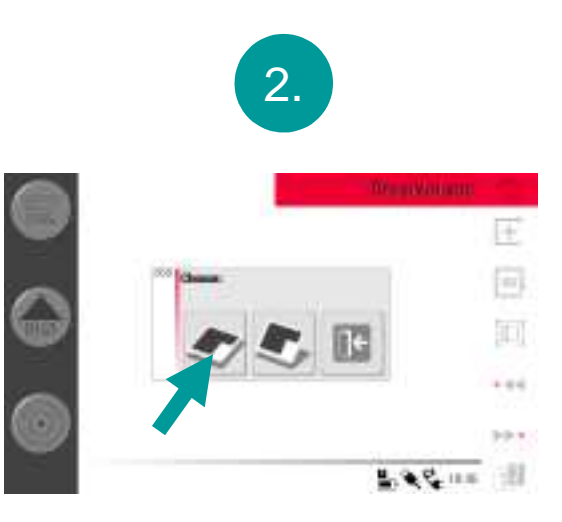

Select «horizontal area»

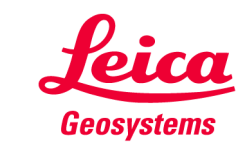

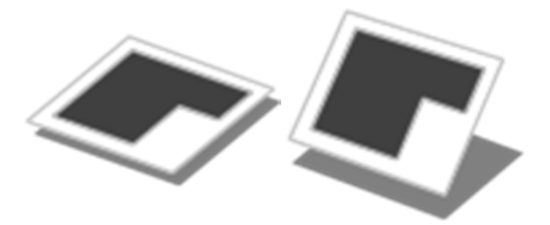

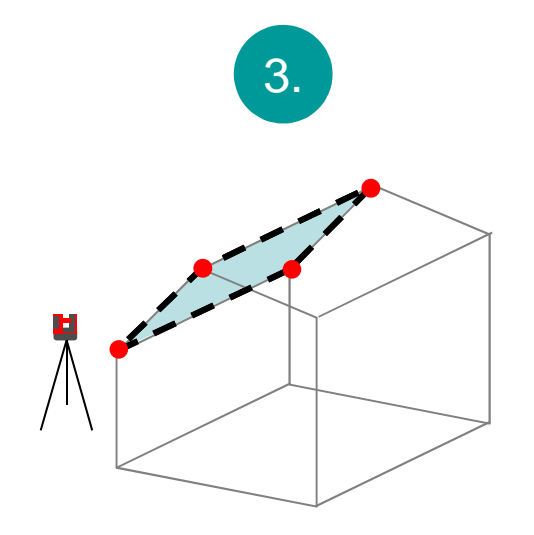

Measure 4 roof corners

Press «add line» key

4.

4.505m 🛋

Ē

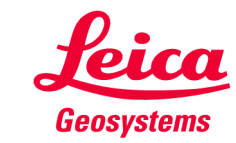

- when it has to be **right** 

Area/Volume

金田

....

39.4

L . C. 10.57

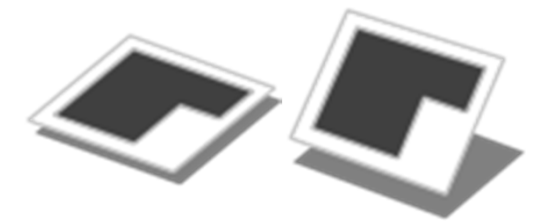

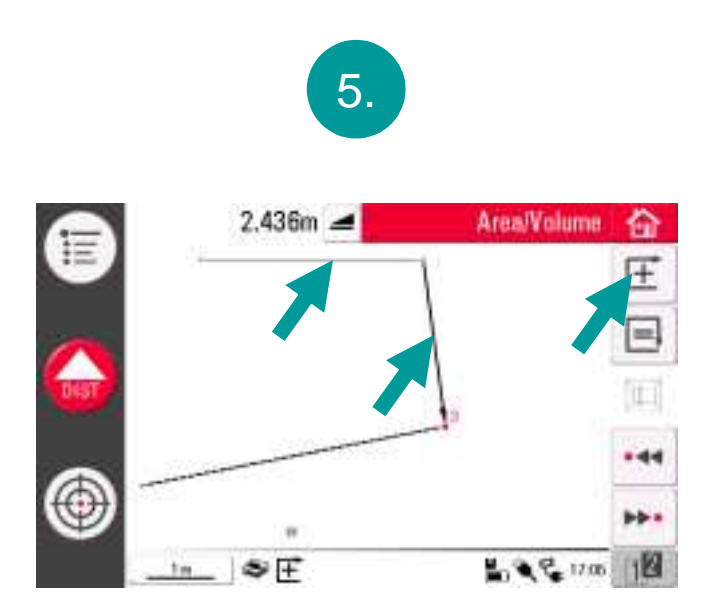

Select next line, press «add key», repeat ...

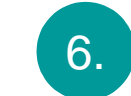

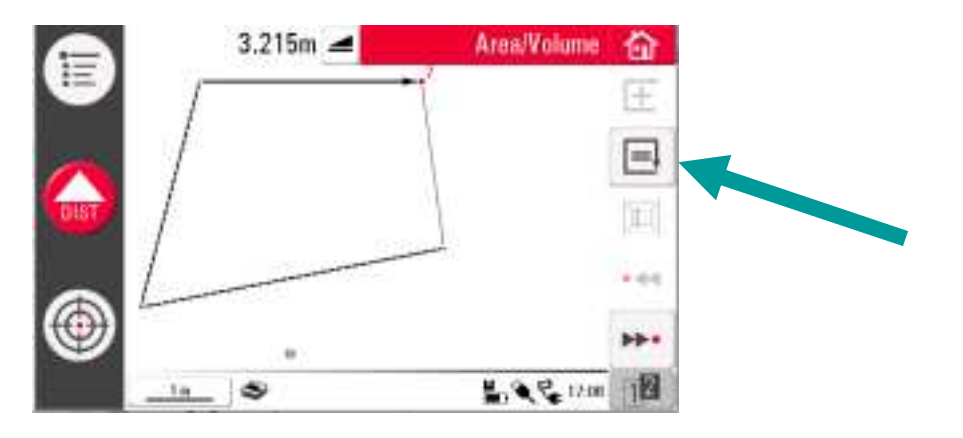

#### Finally press «close» key

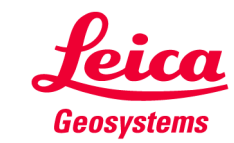

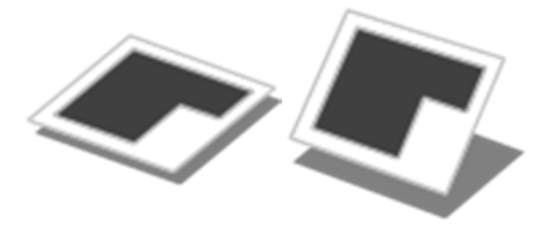

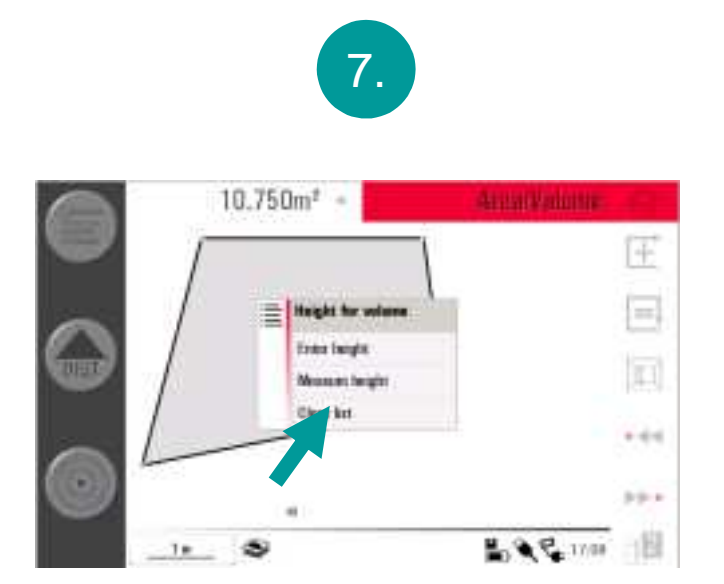

popup appears; press "close list" if you do not need a volume

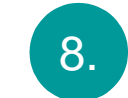

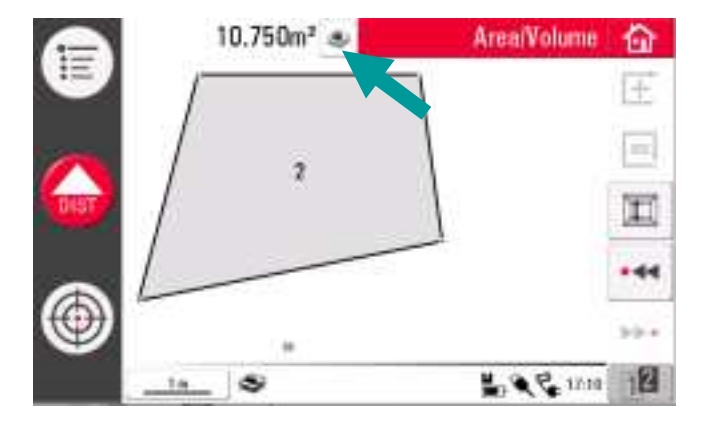

# the horizontal area is displayed in the result window.

Press key to see more results.

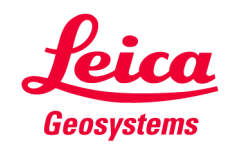

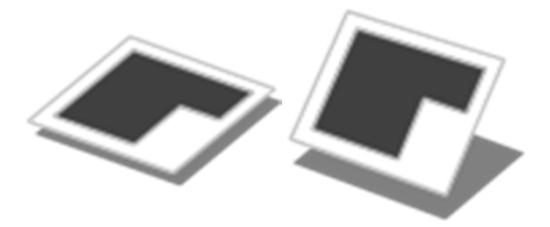

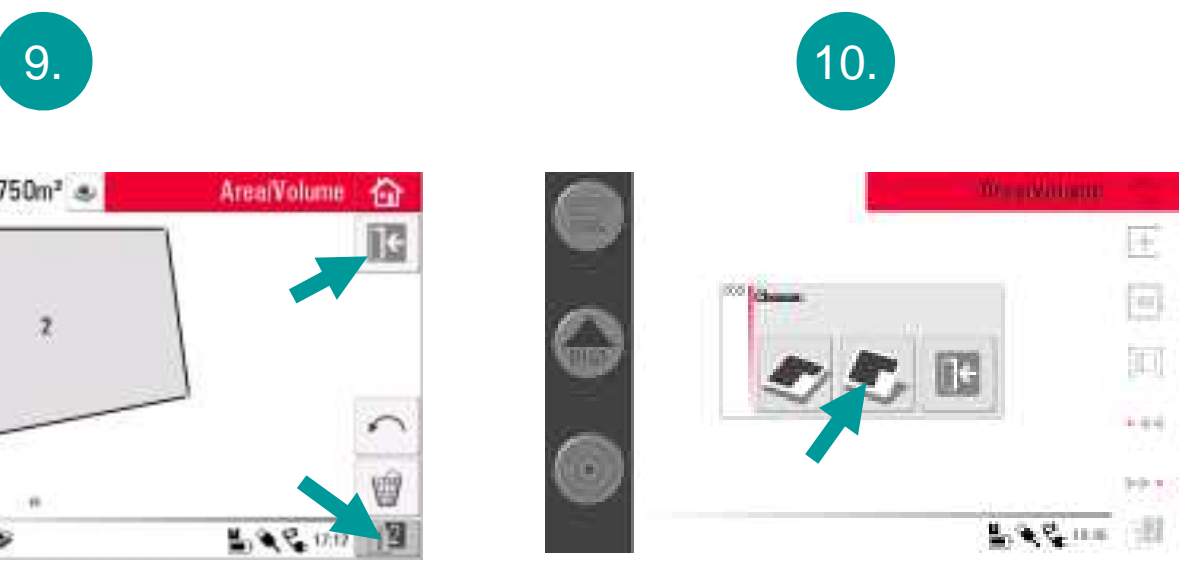

now start "slope area" application

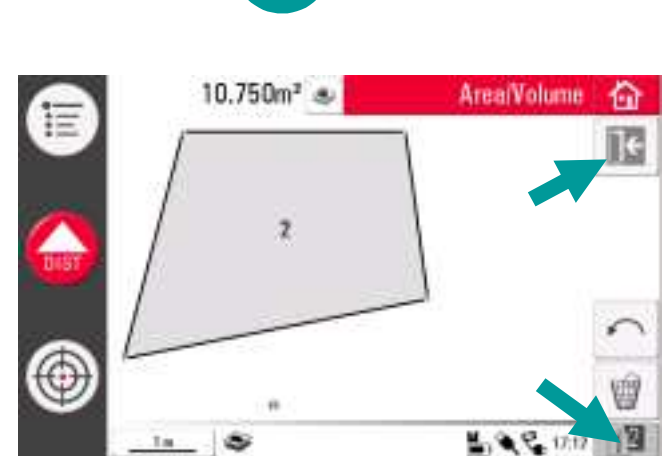

quit "horizontal area"

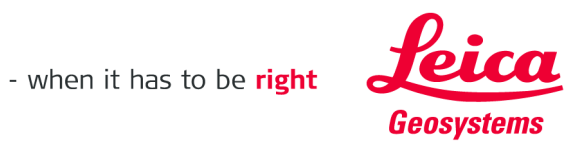

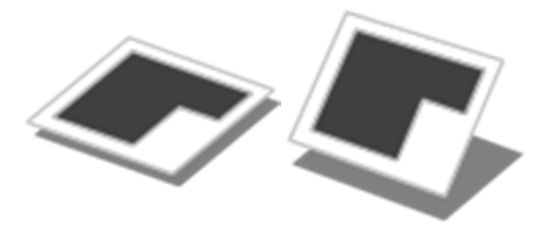

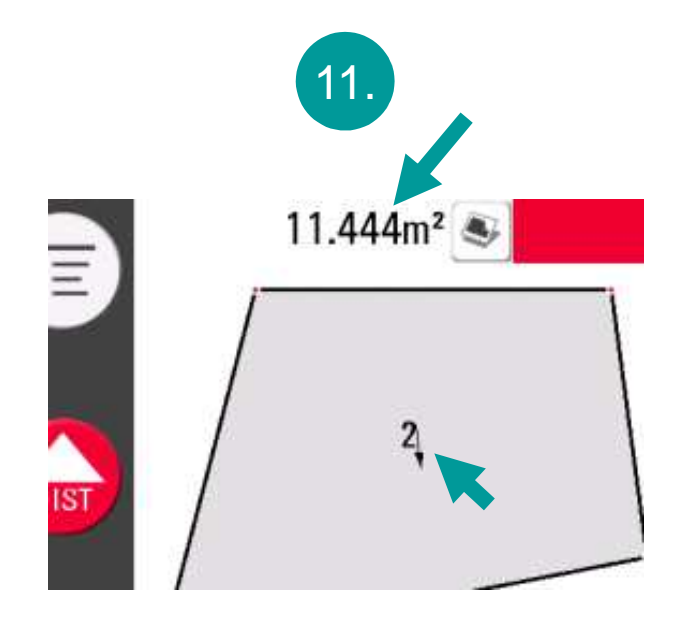

The slope area is displayed. The small arrow indicates the slope direction.

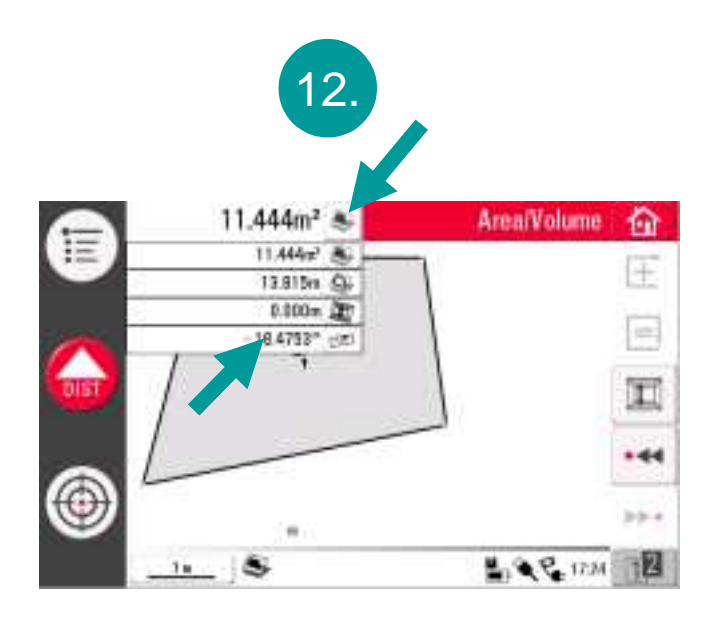

Press result key to see more. The tilt is displayed.

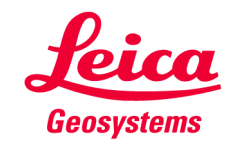

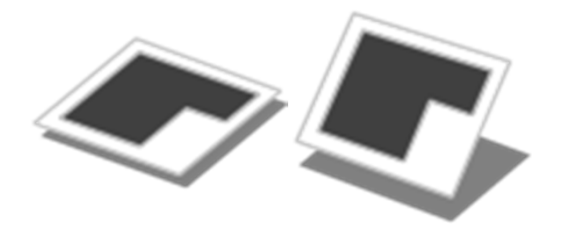

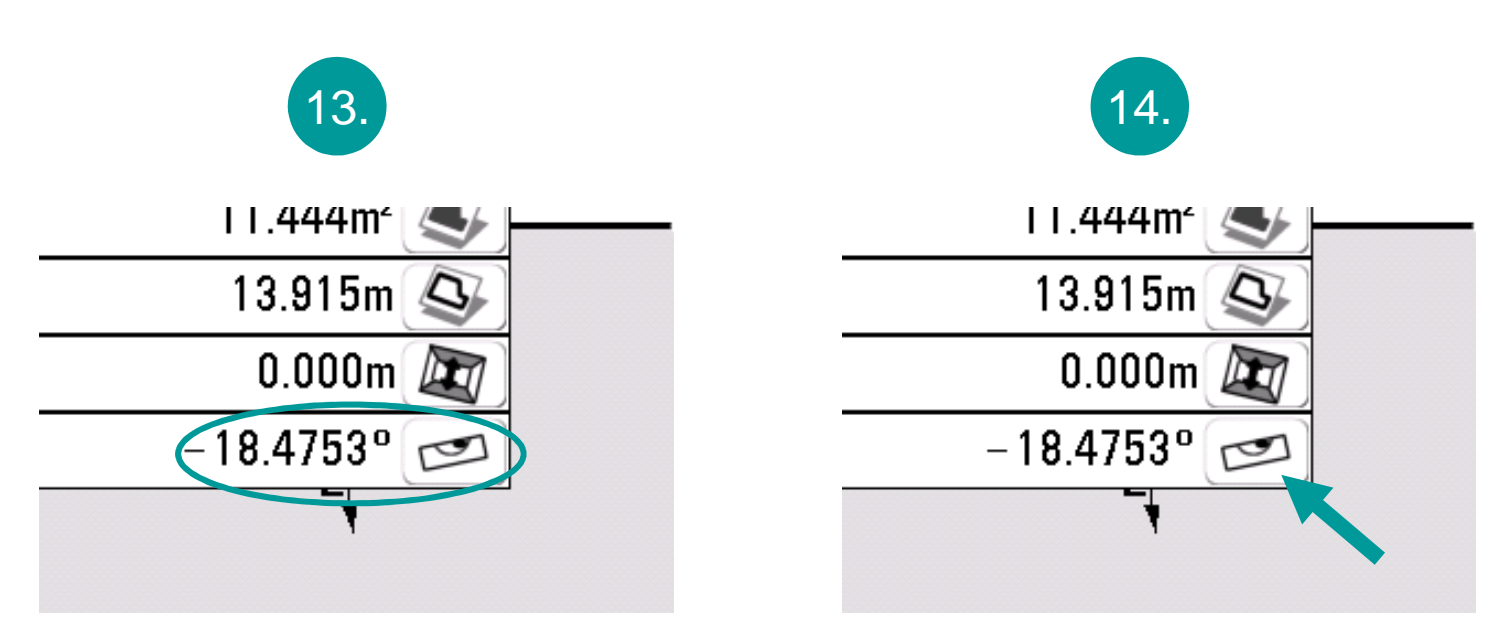

If you want the tilt to be displayed in other units...

...press result selection

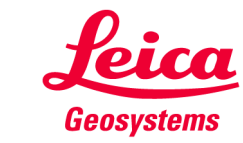

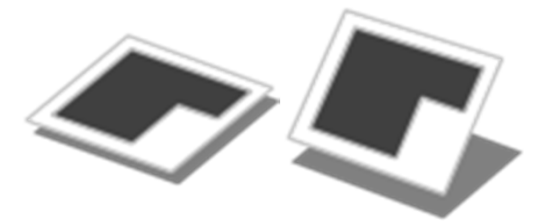

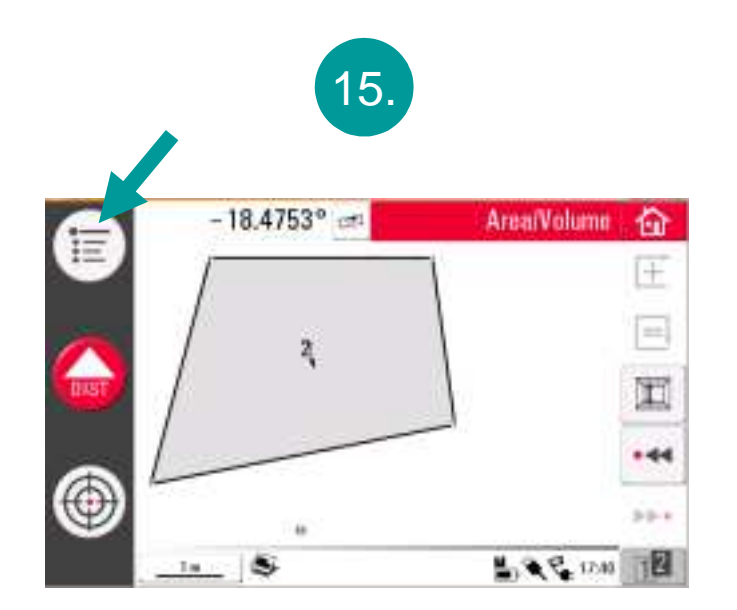

...open the menu....

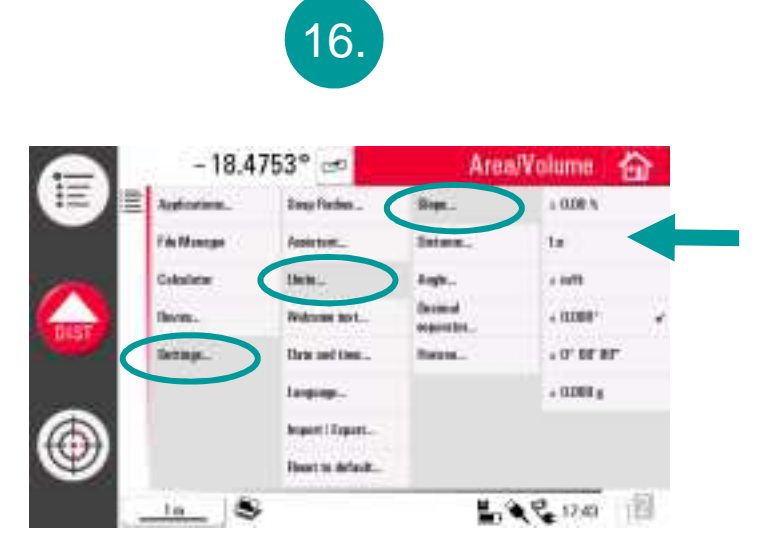

→ Settings → units → slope → select the desired unit

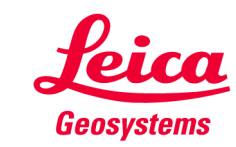

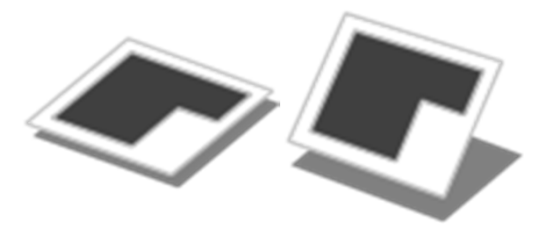

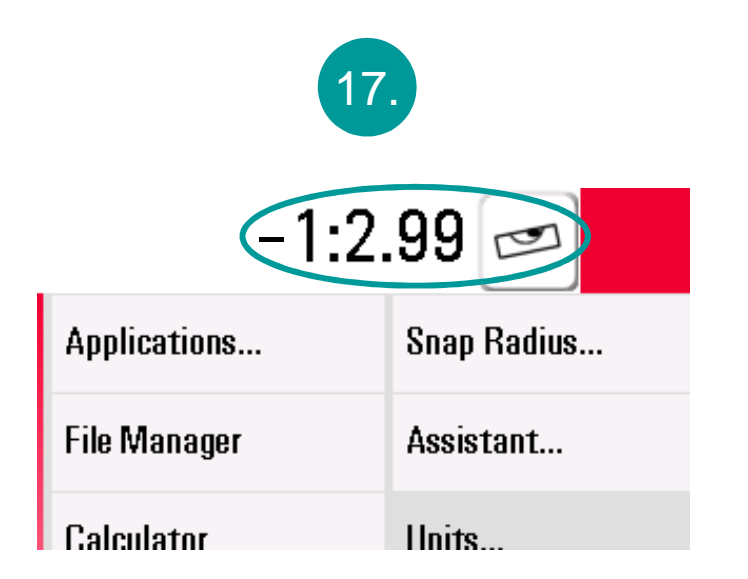

#### the desired unit is displayed

• you can switch between "horizontal area" and "slope area" at any time

- you do not have to measure twice
- you can change the units at any time

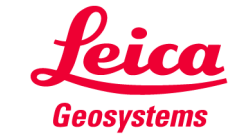

### **myworld** Further tutorials for download

If you register at myWorld@Leica Geosystems you will have access to a wide range of services, information and training material:

- warranty extension
- tutorials
- software updates
- support
- manuals
- • •

• • • •

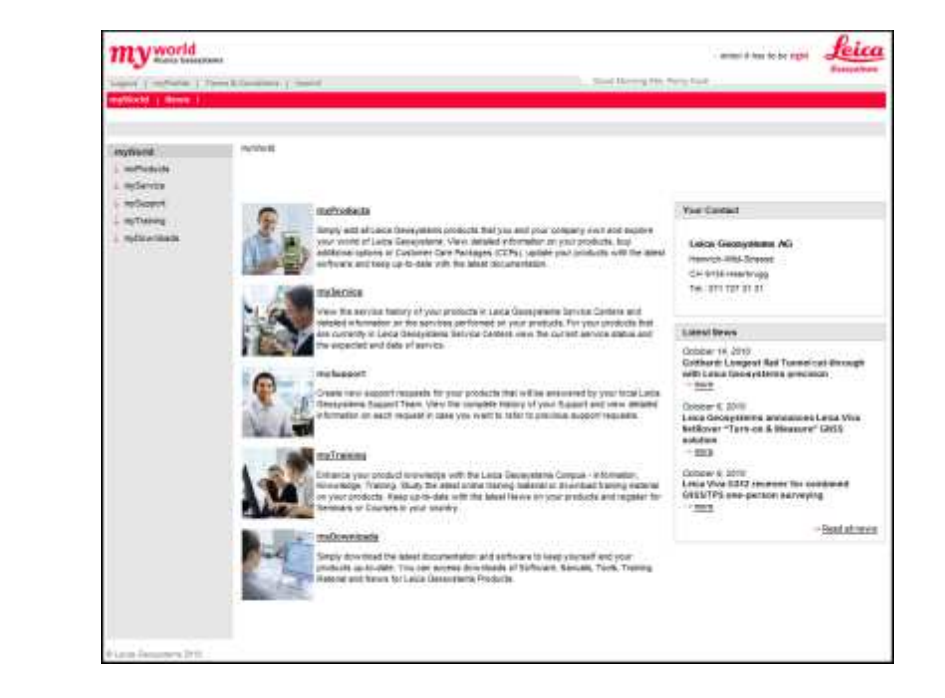

https://myworld.leica-geosystems.com www.3ddisto.com

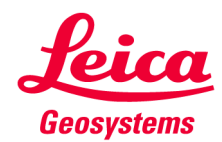